## SIEMENS呼伦贝尔市中国西门子授权一级总代理商

| 产品名称 | SIEMENS呼伦贝尔市中国西门子授权一级总代理<br>商                     |
|------|---------------------------------------------------|
| 公司名称 | 广东湘恒智能科技有限公司                                      |
| 价格   | .00/件                                             |
| 规格参数 | 西门子一级代理商:触摸屏<br>变频器:伺服电机<br>西门子PLC:直流调速器          |
| 公司地址 | 惠州大亚湾澳头石化大道中480号太东天地花园2<br>栋二单元9层01号房(仅限办公)(注册地址) |
| 联系电话 | 18126392341 15267534595                           |

## 产品详情

一、模块简介SINAMICS V20变频器智能连接模块为您提供了一套智能调试方案,是一款集成了 Wi-Fi 连接功能的 Web 服务器模块。二、功能SINAMICS V20智能连接模块为您提供了一套智能调试方案,对 变频器基于Web访问,从而对变频器进行快速调试、参数设置、JOG、监控、诊断、数据备份与恢复等 操作。三、连接设备可连接设备有:带无线网卡的传统PC、平板电脑或智能手机。注意:a.支持的zui小 分辨率为320\*480像素。b.无线通讯距离(无屏障)zui大可达140m,但该值可能随环境条件发生变化。c. 将模块安装于V20之前,如果存在RS485通讯,必须选通过BOP将P2010[1]设置为12(115.2kbps)。四、无 线网络连接的操作步骤:1、将模块安装至变频器,并将模块的电源开关滑动至"ON"档给模块上电。2 、启用 PC/移动设备内的 Wi-Fi 接口。如需在 PC 上建立无线网络连接,确保自动 IP 设置已启用。3、搜索 SINAMICS V20 的无线网SSID,例如:"V20 smart access a4d3e1 "。4、输入无线网络密码启动连接(默认密码:12345678)。5、在 PC 或移动设备浏览器的地址栏中输入(http://192.168.1.1)打开 V20 网页。6、输入新密码,8至12 个字符,于以下三类字符: 字母:A-Z、a-z; 数字:0-9; 特殊字符: 、-、~、!、@、#、\$、%、^、&及 \*,不可使用空格。按下按钮确认,模块自动重启。7、输入新设置的Wi-Fi 密码启动连接。重复执行第5步访问 V20 网页。五、无线网络链接示例Windows 71. 点击 PC 任务栏中的 图标2. 选择目标网络并输入无线网络密码启动连接。Android/iOS进入平板电脑或智能手机的 Wi-Fi 界面 ,选择网络并输入无线网络密码启动连接。六、复位Wi-Fi配置变频器处于上电状态时,按下模块上的复位按钮可将 Wi-Fi 配置恢复至默认设置:Wi-Fi (SSID), V20 smart access\_xxxxxx," xxxxxx" 代表模块 MAC 地址zui后六个字符。Wi-Fi 密码 Wi-Fi password: 12345678频率通道 Frequency channel: 1 说明:在按下复位按钮复位 Wi-Fi 配置之前,请先检查模块上的状态 LED 的颜色。只有在状态LED 显示绿色常亮/黄色常亮或呈绿色闪烁时,按下复位按钮才可成功执行 Wi-Fi 配置复位。